### 113學年度第1學期 海青工商 高一~高三學生學習歷程檔案 修課紀錄+幹部經歷 收訖確認

| 日期                                     | 說明                                            | 備註                                                                                            |
|----------------------------------------|-----------------------------------------------|-----------------------------------------------------------------------------------------------|
| 114.3.11(二)00:00至<br>114.3.13(四)23:59止 | 113學年度第1學期學習歷程檔<br>案學生上網做收訖確認<br>「高一、高二、高三學生」 | 請高一、高二、三學生登錄系統,檢核學校提交至教育部中<br>央資料庫的資料是否正確。<br>本次確認項目:<br>*教務處:113-1修課紀錄<br>*學務處:113-1校內幹部經歷名冊 |

資料有誤者,請依照不同資料向教務處或學務處反應。

**學業成績、學習成果資料有誤**:請向**【教務處註冊組】**反應。 幹部資料、多元表現資料有誤:請向**【學務處】**反應。

<u>如於截止日未進行收訖確認,請自行負擔學年未有學習</u> 歷程檔案傳送至教育部中央資料庫之風險。

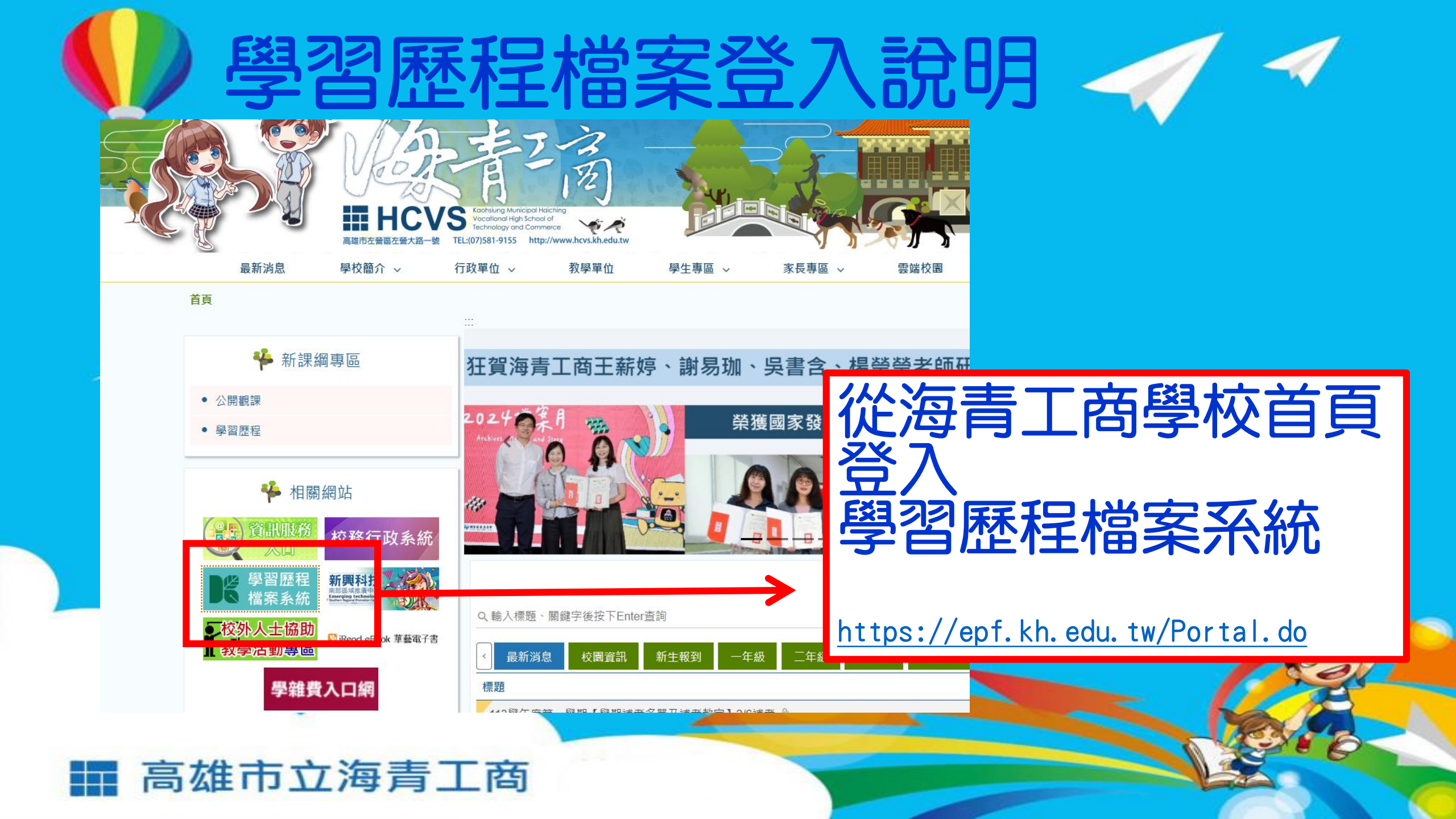

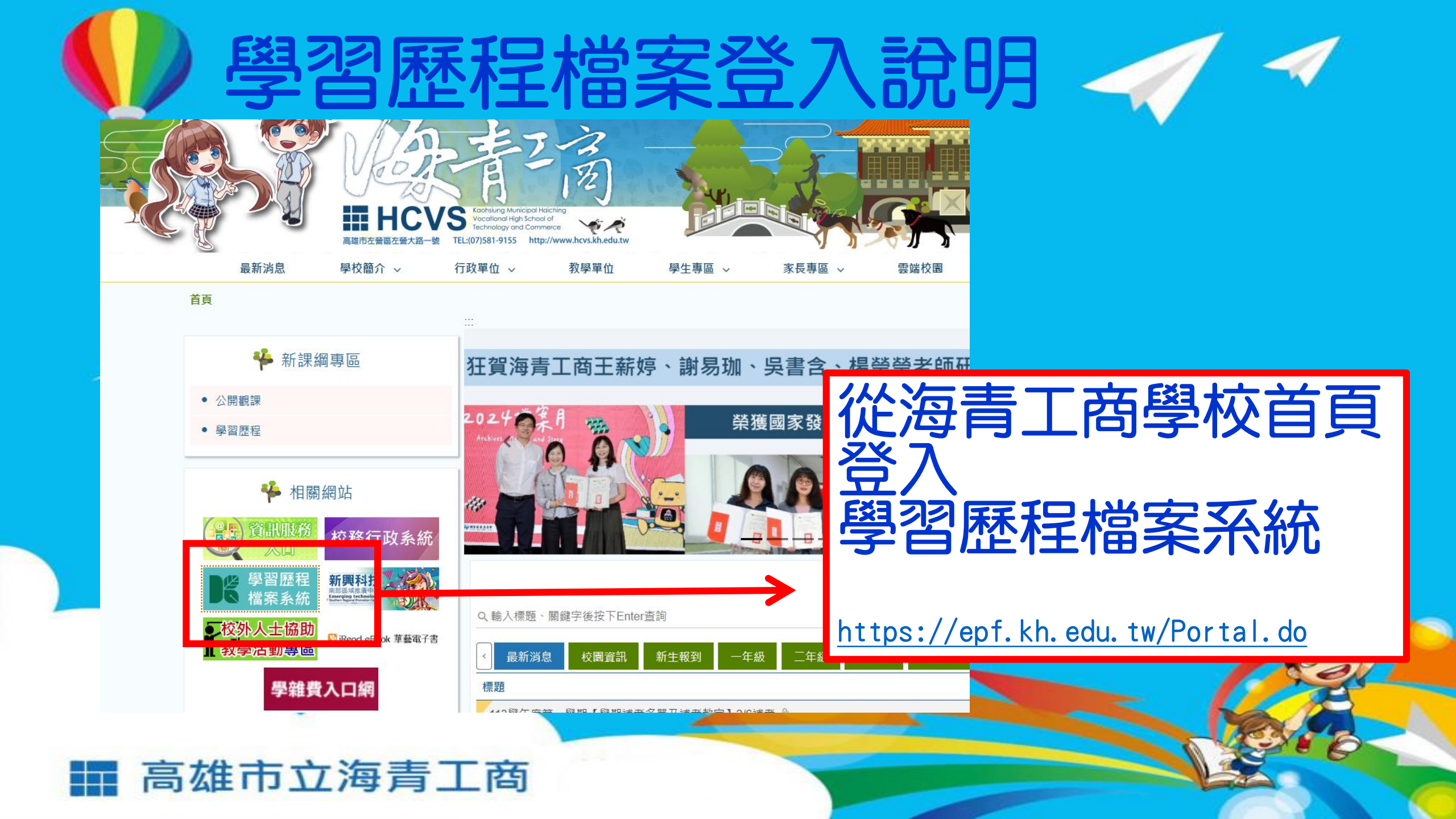

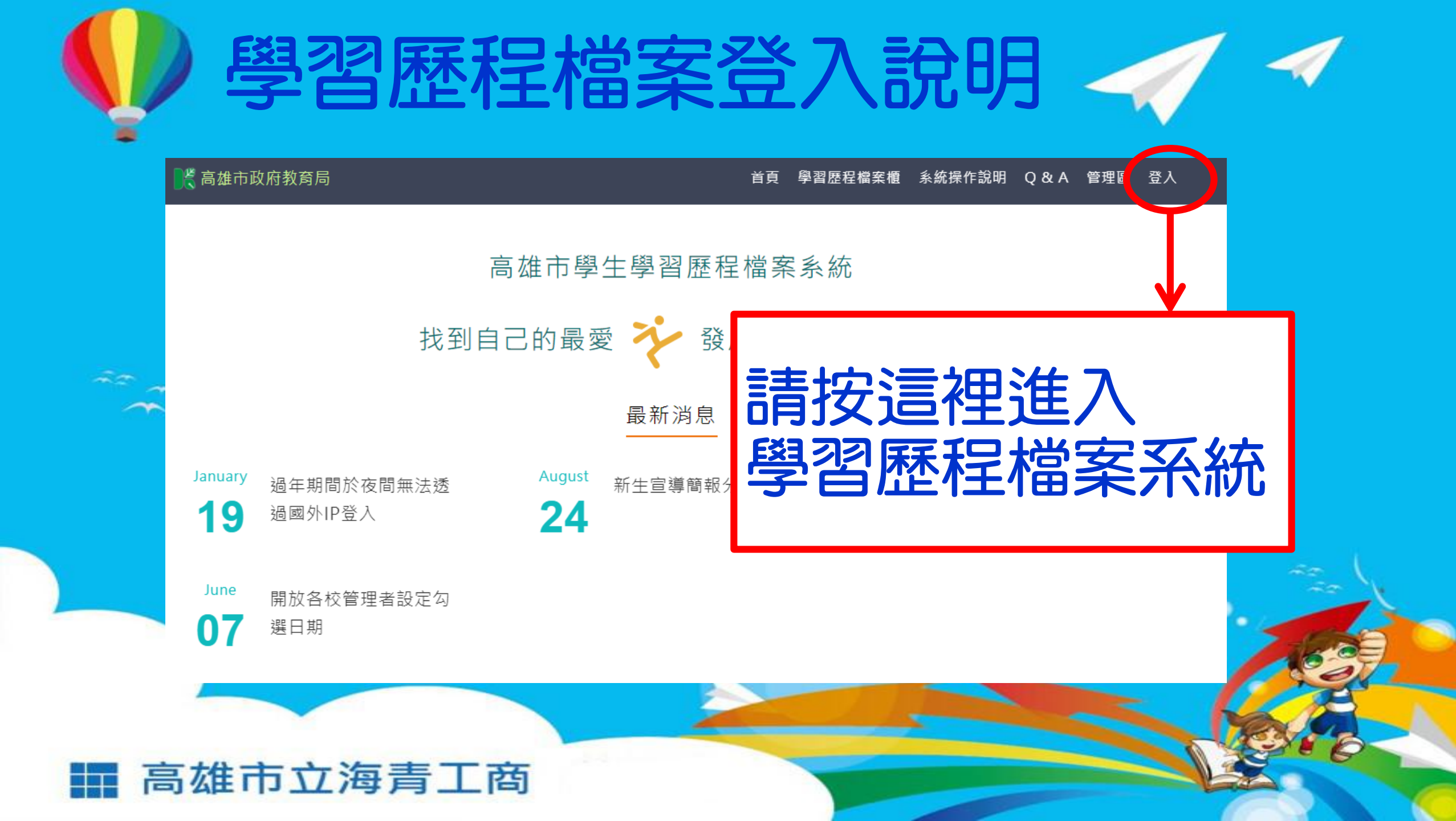

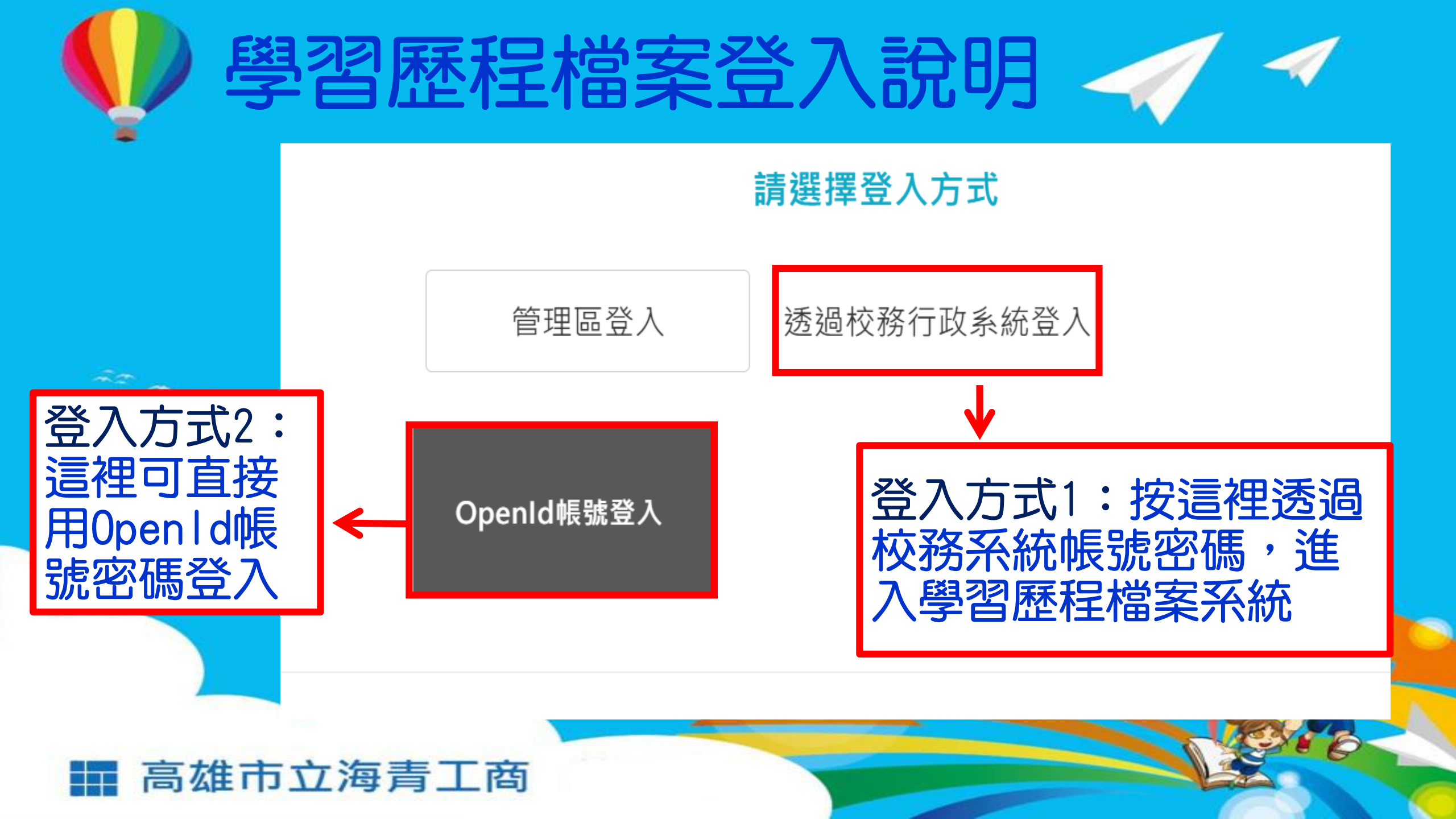

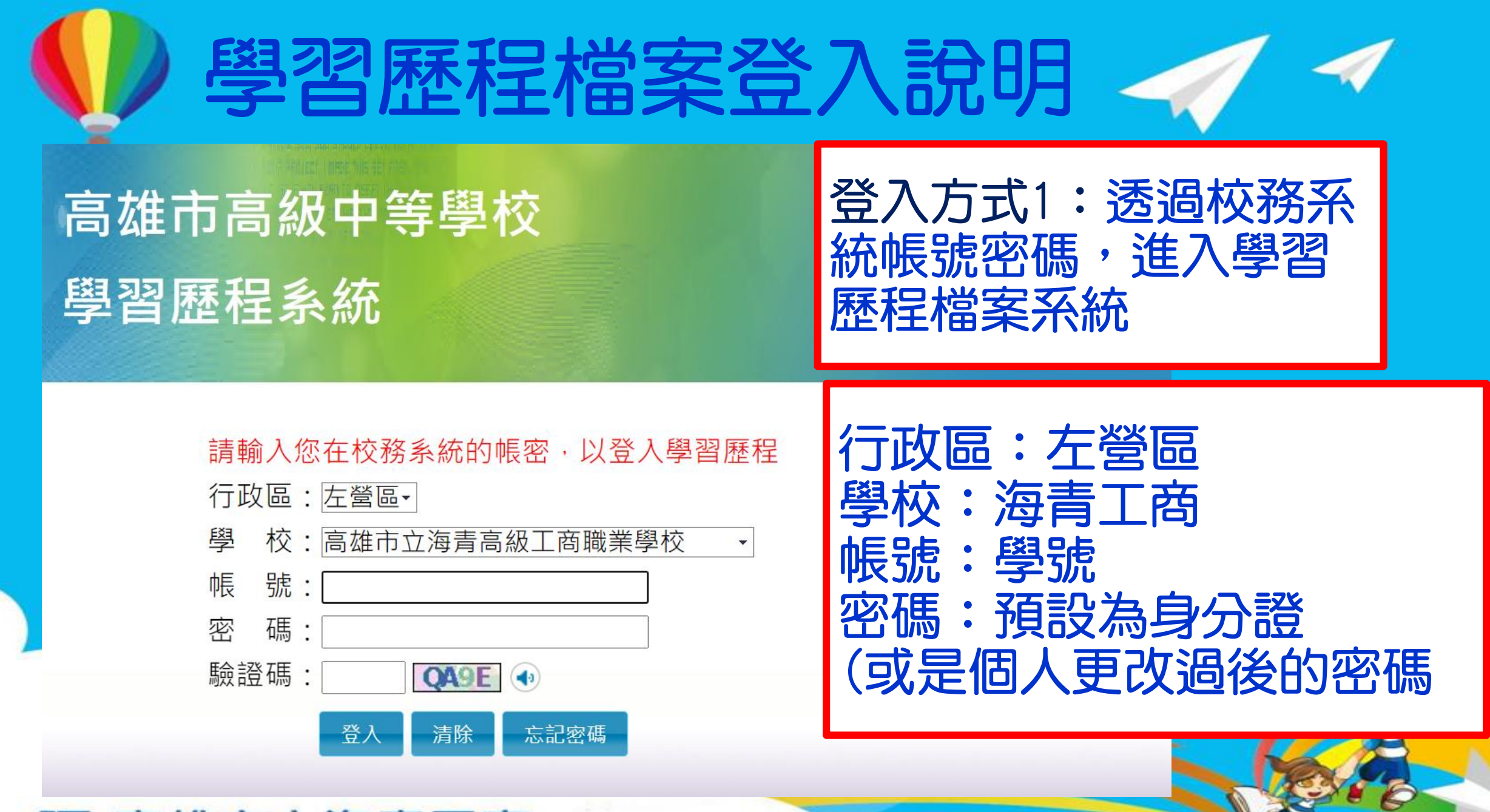

高雄市立海青工商

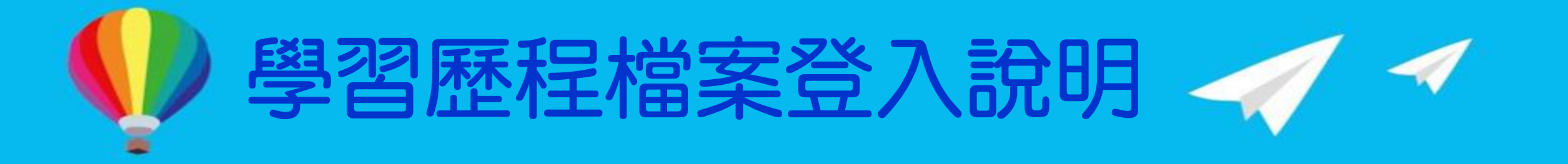

- •如果進入後出現此畫面,請按「確認」,進入「OpenID」
  - 請您使用OPENID登入,如您OpenID認證尚未<mark>綁定!</mark> 可至本市(客服網)下載綁定之操作程序手冊,感謝。

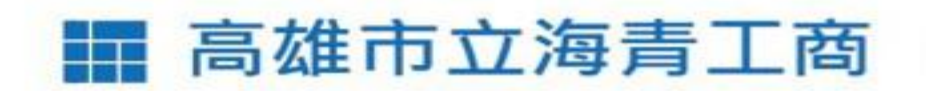

確認

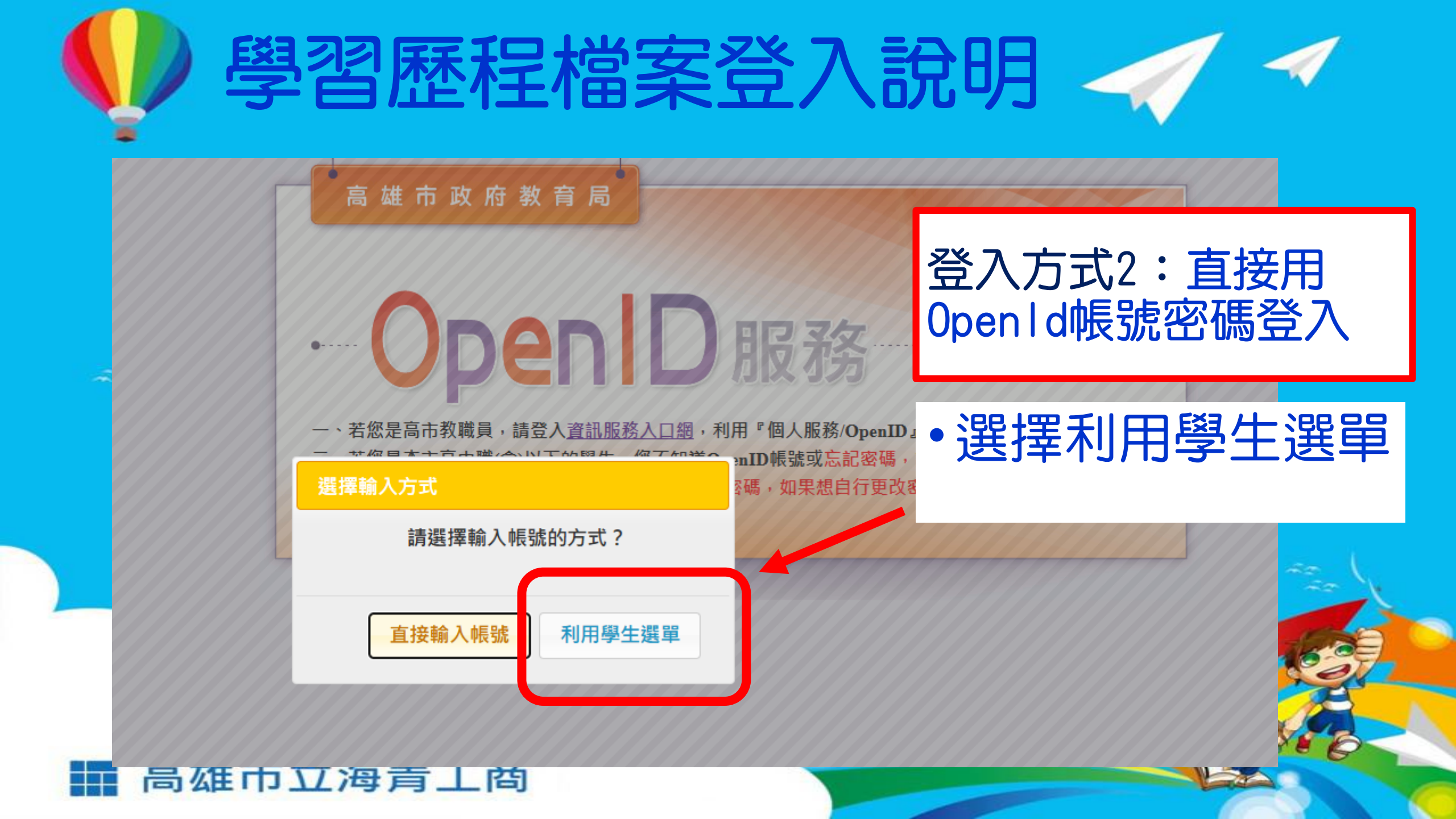

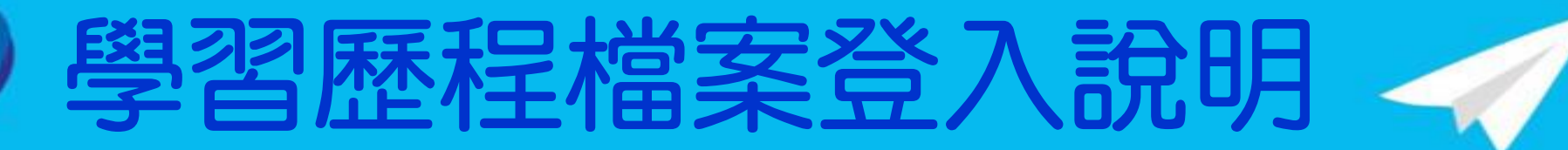

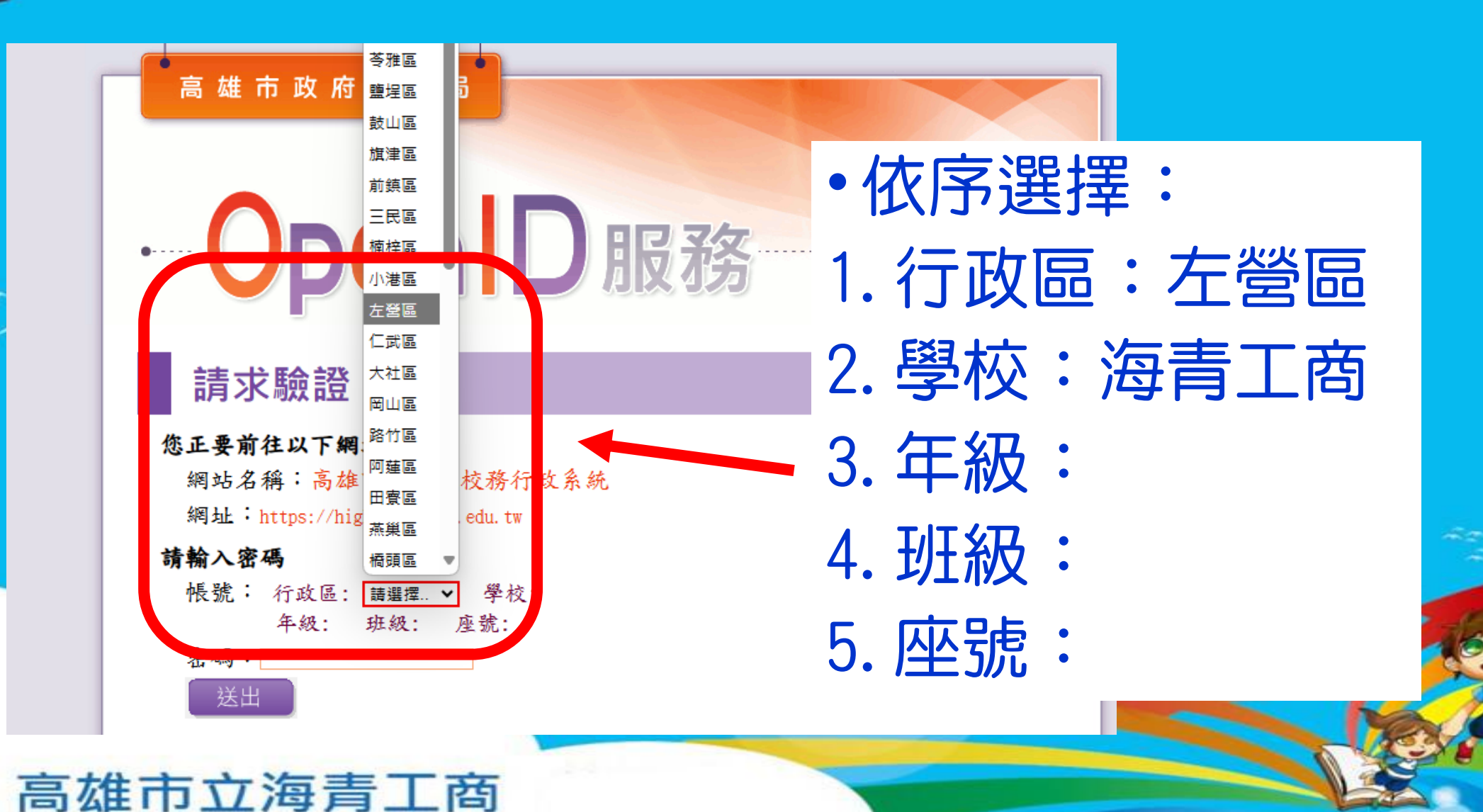

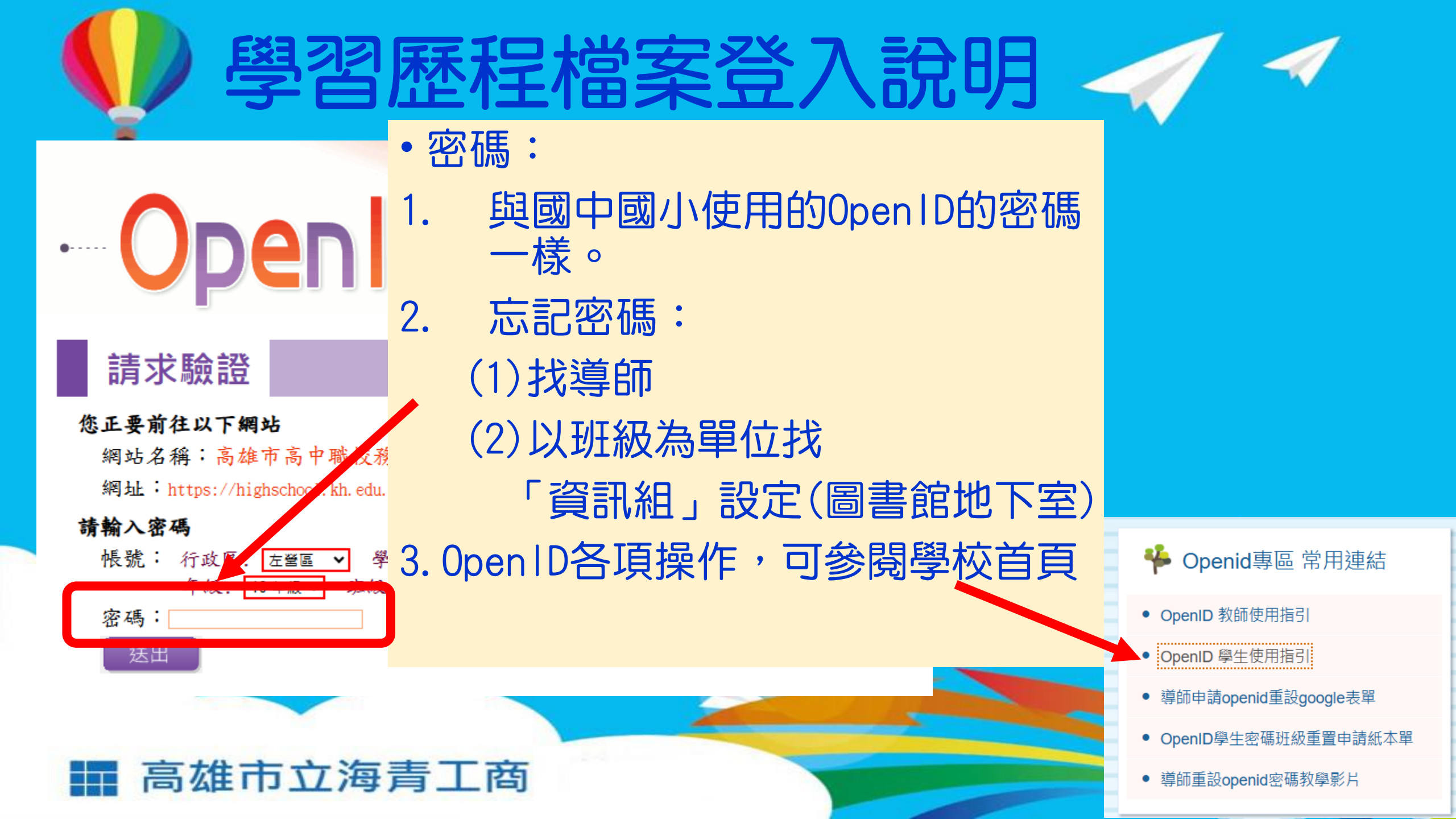

學習歷程檔案登入說明

進入後

按下「確定」

# · OpenID 服務

#### 確認前往

#### 您正要前往以下網站

網站名稱:高雄市高中職校務行政系統 網址:https://highschool.kh.edu.tw

#### 請勾選送出資料,並確定是否前往:

OpenID 帳號:http://openid.kh.edu.tw/。 □姓名: □性別:男 □生日:2000 ■Email: □識別值: □型表:533401 海青工商 □職稱:學生 (海青工商)

#### 說明事項:

當您看到這一頁,即表示您的OpenID 帳號沒對一,請點選「確定」前往。
點選「確定」後,千萬不要執行網頁子,至理功能,以免導致失敗。
如遲遲無法成功,導致頁面的,或出現錯誤訊息,極有可能是該網站忙碌,請逗向
如遲遲無法成功,導致頁面的,或出現錯誤訊息,極有可能是該網站忙碌,請逗向

### 高雄市立海青工商

## 「收訖明細」3/11 (二)~3/13(四)

「收訖明細」需確認:

1.「113-1修課紀錄」 2.「113-1校內幹部經歷」

以下以「修課紀錄」作為操作流程示範,其餘項目操作都是依 照同樣程序進行。

※同學務必於時限截止前完成!

資料有誤者,請依照不同資料向教務處或學務處反應。

**學業成績、學習成果資料有誤**:請向**【教務處註冊組】**反應。 **幹部資料、多元表現資料有誤**:請向**【學務處】**反應。

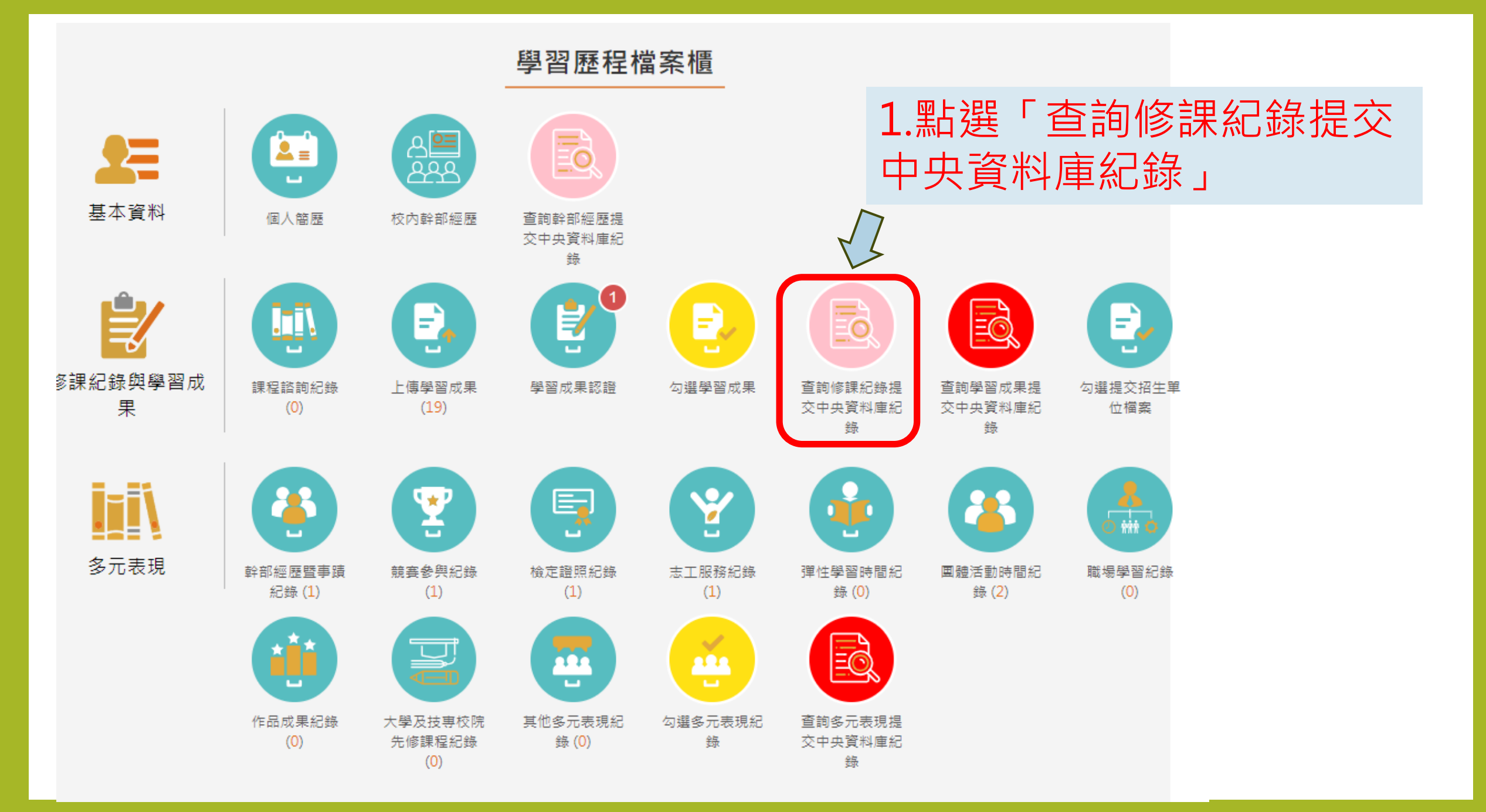

| 2.<br>看清楚 ——       | 1131                             | 查詢修課紀錄提3<br>>                 | 交中央資料<br>~                           | 庫紀錄                    | 查詢      |
|--------------------|----------------------------------|-------------------------------|--------------------------------------|------------------------|---------|
|                    | 確認時間 114/                        | 03/11 00:00-114/03/13 2<br>學期 | 4:00<br>成 <i>績</i>                   |                        | 列印確認單   |
| 3.<br><b>往</b> 下冯勐 | 科目名稱:<br>修課學分:<br>成績及格:<br>補考及格: | 生物<br>2<br>及格<br>無成績          | 開課年級:<br>學期學業成績:<br>補考成績:<br>是否採計學分: | 2<br>91<br>無成績<br>採計學分 |         |
| 逐一檢視修課紀錄           | 科目名稱:<br>修課學分:<br>成績及格:<br>補考及格: | 音樂<br>2<br>及格<br>無成績          | 開課年級:<br>學期學業成績:<br>補考成績:<br>是否採計學分: | 2<br>89<br>無成績<br>採計學分 |         |
| 正確與否。              | 科目名稱:<br>修課學分:<br>成績及格:<br>補考及格: | 美術<br>2<br>及格<br>無成績          | 開課年級:<br>學期學業成績:<br>補考成績:<br>是否採計學分: | 2<br>89<br>無成績<br>採計學分 |         |
|                    |                                  |                               | _                                    |                        | · · · · |

| 科目名稱: | 國語文 | 開課年級:   | 1    |
|-------|-----|---------|------|
| 修課學分: | 3   | 學期學業成績: | 74   |
| 成績及格: | 及格  | 補考成績:   | 無成績  |
| 補考及格: | 無成續 | 是否採計學分: | 採計學分 |
| 科目名稱: | 體寬  | 開課年級:   | 1    |
| 修課學分: | 2   | 學期學業成績: | 92   |
| 成績及格: | 及格  | 補考成績:   | 無成績  |
| 補素及格: | 無成绩 | 是否拆計學分: | 採計學公 |

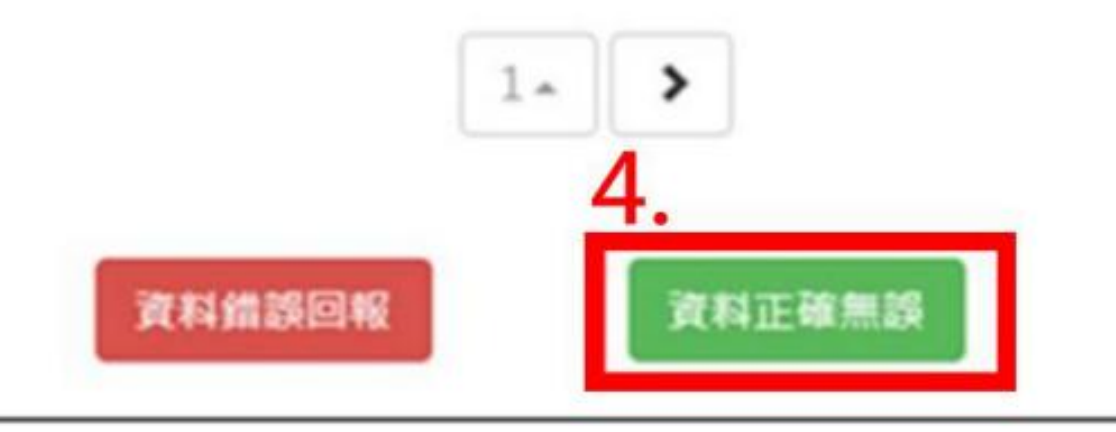

● 確認資料正確無誤·點選確認訊息

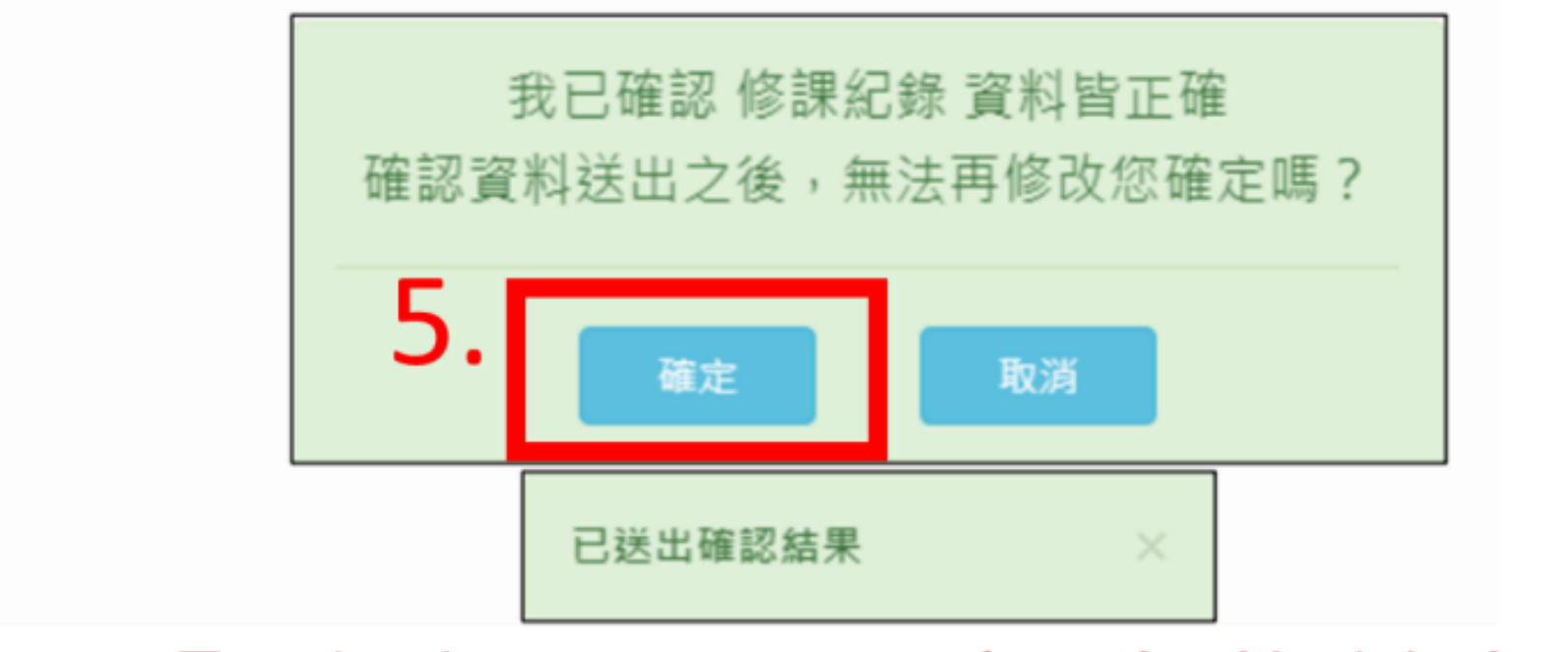

# 按下「確定」,即完成收訖操作。

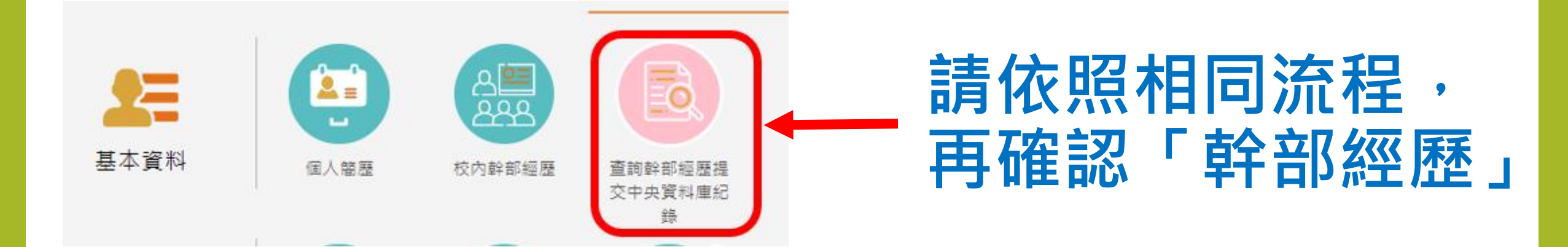

### 113學年度第1學期 海青工商 高一~高三學生學習歷程檔案 修課紀錄+幹部經歷 收訖確認

| 日期                    | 說明                                              | 備註                                                              |
|-----------------------|-------------------------------------------------|-----------------------------------------------------------------|
| 114.3.11(二)<br>00:00至 | 113學年度第1學期<br>學習歷程檔案學生<br>上網做 <mark>收訖確認</mark> | 請高一、高二、三學生登錄系統,檢<br>核學校提交至教育部中央資料庫的資<br>料是否正確。                  |
| 114.3.13(四)<br>23:59止 | 「高一、高二、高<br>三學生」                                | 本次確認項目:<br>* <b>教務處:113-1修課紀錄</b><br>* <b>學務處:113-1校內幹部經歷名冊</b> |

資料有誤者,請依照不同資料向教務處或學務處反應。

學業成績、學習成果資料有誤:請向【教務處註冊組】反應。 幹部資料、多元表現資料有誤:請向【學務處】反應。

<u>請於如於截止日未進行收訖確認,請自行負擔學年未有</u> 學習歷程檔案傳送至教育部中央資料庫之風險。